## Configuración do filtrado antiSPAM en Outlook 2016

| Unha vez arranca                                       | do o programa, para realiz                                | ar a configuración ten que ir a                                                        | ao menú "Inicio" e premer                                                                                                    | na opción "Regla  |
|--------------------------------------------------------|-----------------------------------------------------------|----------------------------------------------------------------------------------------|----------------------------------------------------------------------------------------------------|-------------------|
| - III ち +                                              |                                                           |                                                                                        |                                                                                                    | – a ×             |
| Archivo Inicio Enviar y recibir                        | Carpeta Vista Adobe PDF ♀¿Qué desea hacer?                |                                                                                        |                                                                                                    |                   |
| Nuevo mensaje de Nuevos correo electrónico elementos - | ar - Eliminar Responder Responder Removaler Bennar Bilder | unión Mover a: 7 G Al jefe<br>Correo electrón V Listo<br>Responder y eli 9 Crear nuevo | Constant Seguimiento - Seguimiento - | 0 *               |
| Arrastre aquí sus carpetas favoritas ⊀                 | miércoles 23 de agosto de 2017                            | Pasos rapidos 12 Mov                                                                   | Mer Etiquetas Buscar                                                                                                    | Outleak area have |
|                                                        | merodes, zo de agosto de zorr                             |                                                                                        | Personalizati                                                                                                    | ogook para noy    |
| ✓ usuario@uvigo.es                                     | Calendario                                                | Tareas                                                                                 | Mensajes                                                                                                    |                   |
| Bandeja de entrada 135                                 |                                                           |                                                                                        | Bandeja de entrada                                                                                                    | 135               |
| Borrador                                               |                                                           |                                                                                        | Borrador<br>Bandeja de salida                                                                                                    | 0                 |
| Elementos enviados                                     |                                                           | e                                                                                      |                                                                                                    |                   |
| Elementos eliminados                                   |                                                           |                                                                                        |                                                                                                    |                   |
| Bandeja de salida                                      |                                                           |                                                                                        |                                                                                                    |                   |
| Correo electrónico no deseado                          |                                                           |                                                                                        |                                                                                                    |                   |
| Fuentes RSS                                            |                                                           |                                                                                        |                                                                                                    |                   |
| Carpetas de búsqueda                                   |                                                           |                                                                                        |                                                                                                    |                   |
| > usuario@uvigo.es (1)                                 |                                                           |                                                                                        |                                                                                                    |                   |
| 🚬 📰 🖧 🖄 ····                                           |                                                           |                                                                                        |                                                                                                    |                   |
|                                                        |                                                           |                                                                                        |                                                                                                    | *                 |

Como configurar o filtrado antiSPAM en Outlook

2. De seguido, ten que seleccionar "Administrar reglas y alertas" E indicar "Nueva regla..."

| Reglas y alertas                    |                                         |                                                   | ×      |
|-------------------------------------|-----------------------------------------|---------------------------------------------------|--------|
| Reglas de correo electrónico        | Administrar alertas                     |                                                   |        |
| <u>nueva regla</u> C <u>a</u> mbiar | regla 🕶 📴 <u>C</u> opiar 🗙 <u>E</u> lim | inar 🔺 🔻 Ejecutar regla <u>s</u> ahora <u>O</u> p | ciones |
| Regla (aplicada en el orde          | n mostrado)                             | Acciones                                          | *      |
| Descripción de la regla (haga       | clic en un <u>v</u> alor subrayado pa   | ra editar):                                       | Ŧ      |
| 🔲 <u>H</u> abilitar reglas en todos | os mensajes descargados desc            | de fuentes RSS                                    |        |

3. A continuación deberá que seguir varios pasos moi sinxelos para definir a regra.

## a. Indicar que se crea unha nova regla

| Reglas y alertas                                                                                                    |               |
|----------------------------------------------------------------------------------------------------|---------------|
| Reglas de correo electrónico Administrar alertas                                                                                                    | _             |
| ambiar regla → 🖹 Copiar 🔀 Eliminar 🖌 💌 Ejecutar reglas ahora Opciones                                                                                                    |               |
| Regla (aplicada en el orden mostrado) Acciones                                                                                                    |               |
| Utilice el botón "Nueva regla" para crear una regla.                                                                                                    |               |
| Descripción de la regla (haga clic en un <u>v</u> alor subrayado para editar):                                                                                                    | -             |
|                                                                                                    |               |
| Habilitar reglas en todos los mensajes descargados desde fuentes RSS                                                                                                    |               |
| Aceptar Cancelar Ap                                                                                                    | li <u>c</u> a |
| diear que se filtre en base o un texte no sounte de serros                                                                                                    |               |
| Paso 1: seleccione condiciones     Image: construct a construction of the selection of the selecti |               |
| Paso 2: edite la descripción de la regla (haga clic en un <u>v</u> alor subrayado)<br>Aplicar esta regla después de la llegada del mensaje<br>con <u>cierto texto</u> en el asunto<br>mover a la carpeta <u>especificada</u><br>y detener el proceso de más reglas                                                                                                    |               |
| Cancelar < Atrás Siguiente > Finalizar                                                                                                    |               |

c. Indicar premendo en "cierto texto" o texto a empregar para filtrar ("[Posible SPAM]") e a carpeta á que se moverán as mensaxes

| Asistente para reglas                                                              | ×    |
|------------------------------------------------------------------------------------|------|
| ¿Qué condiciones desea comprobar?                                                  |      |
| Paso 1: seleccione condiciones                                                     |      |
| ✓ con <u>cierto texto</u> en el asunto                                             |      |
| de personas o grupo público                                                        |      |
| a través de la cuenta <u>especificada</u>                                          |      |
| enviado a mi solamente                                                             |      |
| donde mi nombre aparezca en el cuadro Para                                         | -    |
| marcado como carácter                                                              | =    |
| marcado para acción                                                                |      |
| donde mi nombre esté en el cuadro CC                                               |      |
| donde mi nombre esté en el cuadro Para o CC                                        |      |
| 🗌 donde mi nombre no esté en el cuadro Para                                        |      |
| enviado a personas o grupo público                                                 |      |
| con <u>cierto texto</u> en el cuerpo demonsaje                                     |      |
| con <u>cierto texto</u> en el asunto o en el cuerpo del mensaje                    |      |
| con <u>cierto texto</u> en el encabezado del mensaje                               |      |
| con <u>cierto texto</u> en la dirección del destinatario                           |      |
| asignado a la categoría categoría                                                  | -    |
|                                                                                    |      |
| Paso 2: edite la descripción de la regla (haga clic en un <u>v</u> alor subrayado) |      |
| Apl <mark>icar esta regl</mark> a después de la llegada del mensaje                |      |
| cor <u>cierto texto</u> en el asunto                                               |      |
| mover a la carpeta <u>especificada</u>                                             |      |
| y deterier er proceso de mas regias                                                |      |
|                                                                                    |      |
|                                                                                    |      |
|                                                                                    |      |
|                                                                                    |      |
| Cancelar < <u>A</u> trás Siguien <u>t</u> e > Final                                | izar |
|                                                                                    |      |

i. Premer en "cierto texto" e indicar o texto engade o filtro antispam no asunto ás mensaxes que considera SPAM

| Buscar texto                                                            | ×        |
|-------------------------------------------------------------------------|----------|
| Especifique las <u>p</u> alabras o frases que desea buscar en el asunto |          |
| [Posible SPAM]                                                          | Agregar  |
| Lista de búsqueda:                                                      | Quitar   |
| Aceptar                                                                 | Cancelar |

| Buscar texto                                                            | ×        |
|-------------------------------------------------------------------------|----------|
| Especifique las <u>p</u> alabras o frases que desea buscar en el asunto |          |
|                                                                         | Agregar  |
| Lista de búsqueda:                                                      |          |
| "[Posible SPAM]"                                                        |          |
|                                                                         | Quitar   |
| Aceptar                                                                 | Cancelar |

ii. Premer en "especificada" e indicar a carpeta de destino (o mellor é crear unha carpeta específica de nome SPAM ou similar para o correo lixo, se non se ten xa)

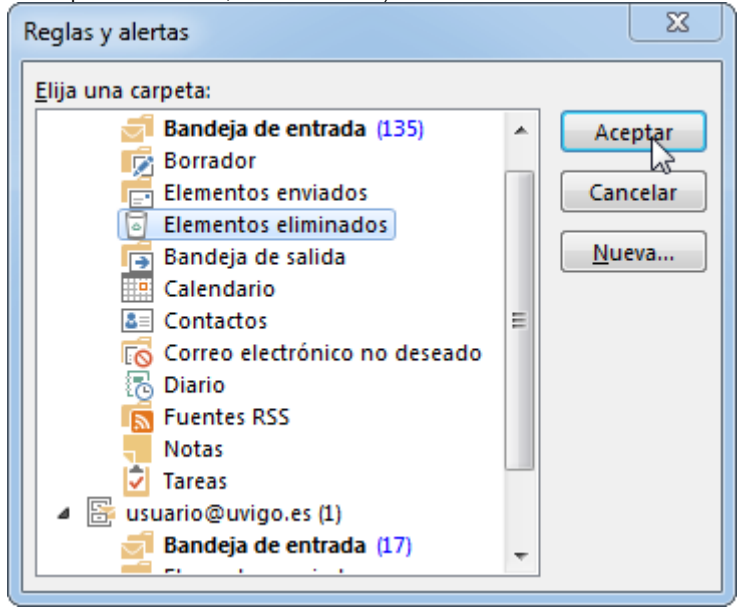

## d. A regra creada será esta

| ¿Qué condiciones desea comprobar?                                          |   |
|----------------------------------------------------------------------------|---|
| Paso 1: seleccione condiciones                                             |   |
| ✓ con <u>cierto texto</u> en el asunto                                     |   |
| de personas o grupo público                                                |   |
| a través de la cuenta <u>especificada</u>                                  |   |
| 🗌 enviado a mí solamente                                                   |   |
| donde mi nombre aparezca en el cuadro Para                                 |   |
| marcado como importancia                                                   | = |
| marcado como <u>carácter</u>                                               |   |
| marcado para <u>acción</u>                                                 |   |
| donde mi nombre esté en el cuadro CC                                       |   |
| donde mi nombre esté en el cuadro Para o CC                                |   |
| donde mi nombre no esté en el cuadro Para                                  |   |
| enviado a personas o grupo público                                         |   |
| con <u>cierto texto</u> en el cuerpo del mensaje                           |   |
| con <u>cierto texto</u> en el asunto o en el cuerpo del mensaje            |   |
| con <u>cierto texto</u> en el encabezado del mensaje                       |   |
| con <u>cierto texto</u> en la dirección del destinatario                   |   |
| con <u>cierto texto</u> en la dirección del remitente                      |   |
| asignado a la categoría <u>categoría</u>                                   | - |
| Paso 2: edite la descripción de la regla (haga clic en un valor subrayado) | _ |
| Aplicar esta regla después de la llegada del mensaje                       |   |
| con <u>Posible SPAM</u> en el asunto                                       |   |
| mover a la carpeta <u>Elementos eliminados</u>                             |   |
| y detener el proceso de más reglas                                         |   |
|                                                                            |   |
|                                                                            |   |
| - ML                                                                       |   |
|                                                                            | _ |
| Cancelar < <u>A</u> trás Siguien <u>t</u> e > Finalizar                    |   |

e. A partir de aquí indicar "Siguiente", as opcións por defecto deberían servir

i. Deter o procesado ó chegar a esta regra

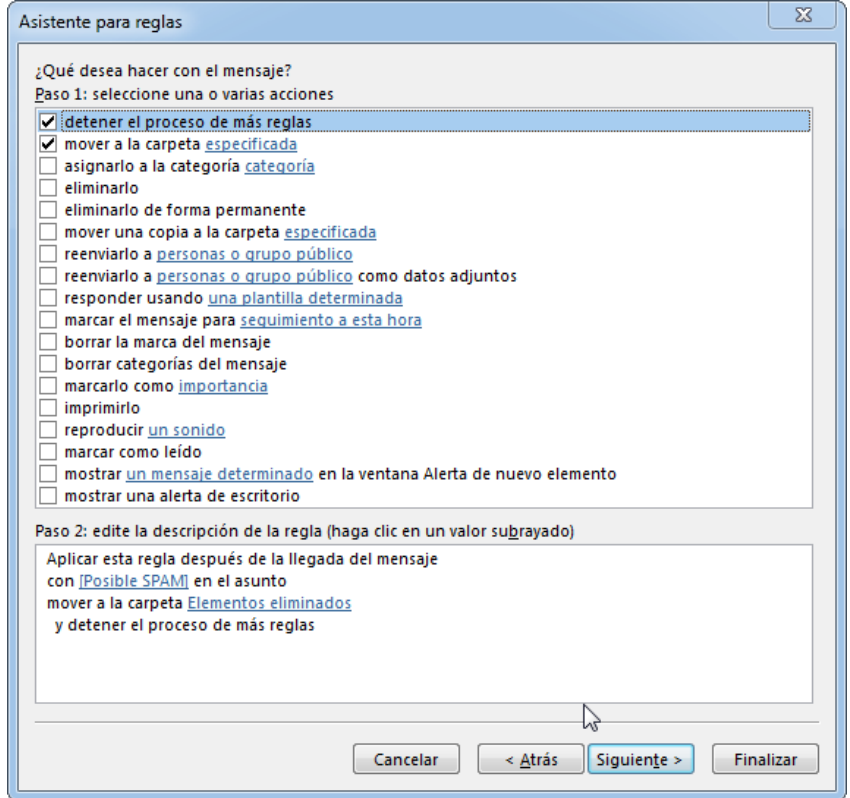

ii. O nome da regra pode variarse para indicar un máis sinxelo (neste caso SPAM)

| Asistente para reglas                                                                                                    | <u> </u>  |
|----------------------------------------------------------------------------------------------------|-----------|
| Termine de configurar la regla.                                                                                                    |           |
| Paso 1: especifique un <u>n</u> ombre para esta regla                                                                                                    |           |
| SPAM                                                                                                    |           |
| Paso 2: configure las opciones de regla                                                                                                    |           |
| Ejecutar esta regla ahora en mensajes que ya se encuentren en "usuario@uvigo.es"       Image: Comparison of the second second |           |
| Crear e <u>s</u> ta regla en todas las cuentas                                                                                                    |           |
| Paco 3º revise la descrinción de la regla (haga clic en un valor subravado para editario).                                                                                                    |           |
| Aplicar esta regla después de la llegada del mensaje                                                                                                    |           |
| mover a la carpeta <u>Elementos eliminados</u><br>y detener el proceso de más reglas                                                                                                    |           |
|                                                                                                    |           |
|                                                                                                    |           |
|                                                                                                    |           |
|                                                                                                    | linalizar |
| Cancelar < <u>Attas</u> Siguien <u>i</u> e >                                                                                                    | inalizar  |
| regra creada aparecerá no menú "Reglas y alertas" de Outlook                                                                                                    |           |
| Reglas de correo electrónico Administrar alertas                                                                                                    |           |
| 😤 įšueva regla Cambiar regla - PD Copiar 🗙 Eliminar 🔺 🔻 Ejecutar reglag ahora Opciones                                                                                                    |           |
| Regia (aplicada en el orden montrado) Actiones +                                                                                                    |           |

17

Apigar Cantolar Apigar

V 37A

ipción de la regla (haga clir en unualor subrayado para editat):

📰 Babilitar reglas en todos los mensajes descargados desde fuentes RSS

Aphrar esta regla despuis de la la del monage con (Postille SPAII) en el asurto moner a la capeta <u>la enerto</u>, etennados y detenar al proceso de más reglas